# **Course Capacities**

# How to Change Section Capacities in myUK

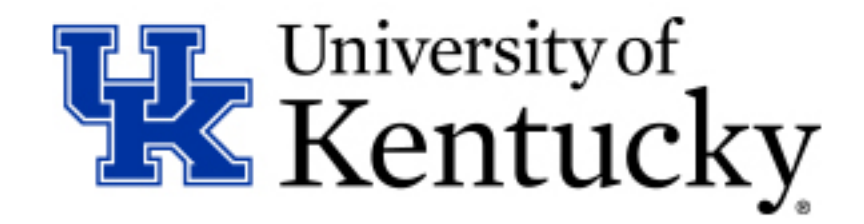

**<u>Step 1</u>**: Navigate to the Course Capacities application in myUK through the following links.

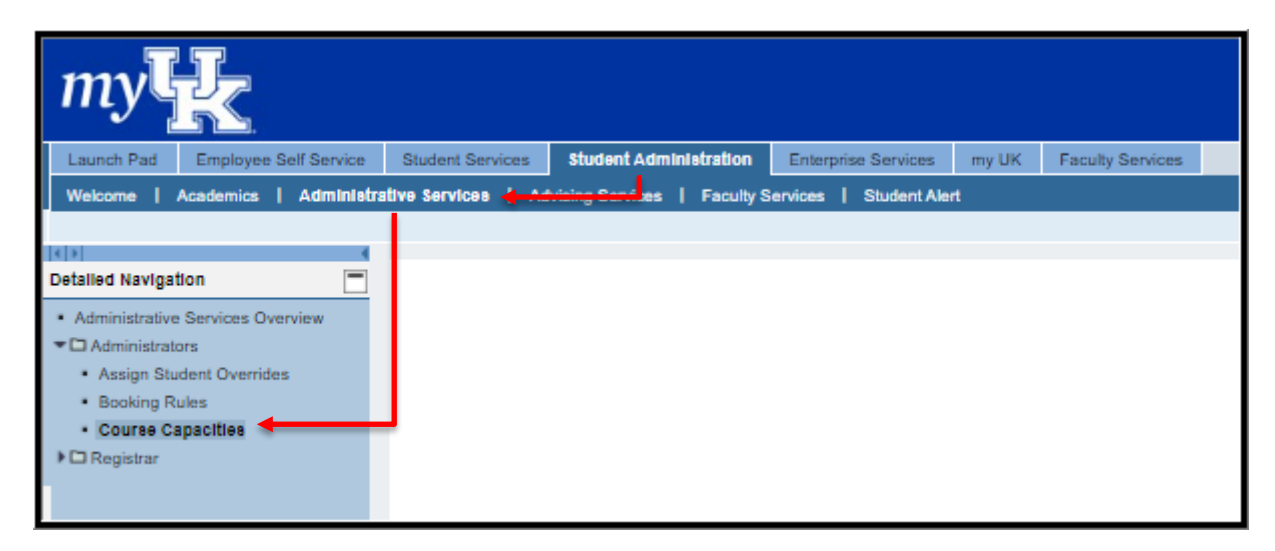

#### **<u>Step 2</u>**: Select the appropriate term from the "Year & Term" dropdown menu.

| Find a Class                                  |   |
|-----------------------------------------------|---|
| Year & Term                                   |   |
| Acad Year 2021-2022, Fall Semester Aug-2021   | × |
|                                               |   |
| Acad Year 2020-2021, Spring Semester Jan-2021 |   |
| Acad Year 2020-2021, Summer Session May-2021  |   |
| Acad Year 2021-2022, Fall Semester Aug-2021   |   |
|                                               |   |

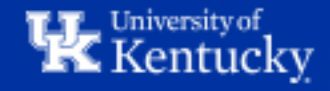

**<u>Step 3</u>**: Enter the course you need to update in the "Course Subject & Number" box, then click "Search".

| —              |              | Year & Term                              |         |        |
|----------------|--------------|------------------------------------------|---------|--------|
| Acad Year 202  | 1-2022, Fall | Semester Aug-2021                        |         | x -    |
| Course Subject | t & Number   |                                          |         |        |
| ant 580        |              |                                          |         | Search |
|                |              |                                          | r       |        |
| w 10 ¢ entries | ŤĨ           | Stext                                    | Search: |        |
| w 10 ¢ entries | ţŢ           | Stext<br>ADVANCED TOPICS IN ANTHROPOLOGY | Search: |        |

Click the course abbreviation to view all sections of the course for the selected term.

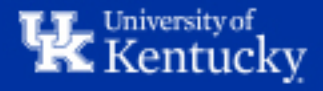

### **<u>Step 4</u>**: Click on the section number that you would like to change.

|          |                |                      |         |       | Find a Clas         | SS              |          |               |                 |
|----------|----------------|----------------------|---------|-------|---------------------|-----------------|----------|---------------|-----------------|
|          |                |                      |         |       | Year & Term         |                 |          |               |                 |
| Aca      | ad Year 2021-2 | 022, Fall Semester / | Aug-202 | 21    |                     |                 |          |               | × *             |
|          |                |                      |         |       |                     |                 |          |               |                 |
| Cou      | irse Subject & | Number               |         |       |                     |                 |          |               |                 |
| ant      | t 580          |                      |         |       |                     |                 |          |               | Search          |
|          |                |                      |         |       |                     |                 |          |               |                 |
| how 10   | entries        | 1                    |         |       |                     |                 |          | Search:       |                 |
| Course † | 1L             | capacity Min 🛍       | Opt 🔃   | Max 🔃 | Waitlist Disabled 👊 | Waitlist Booked | WL Max 🔃 | <b>WL %</b> 🛍 | Normal Bookings |
| ANT 580  | Section 001    | 0                    | 10      | 10    |                     | 0               | 1        | 010           | 0               |
| ANT 580  | Section 002    | 0                    | 10      | 10    |                     | 0               | 1        | 005           | 2               |
| ANT 580  | Section 003    | 0                    | 5       | 5     |                     | 0               | 1        | 010           | 1               |
| ANT 580  | Section 004    | 0                    | 10      | 10    |                     | 0               | 1        | 010           | 0               |
| ANT 580  | Section 005    | 0                    | 10      | 10    |                     | 0               | 1        | 010           | 0               |
| ANT 580  | Section 006    | 0                    | 10      | 10    |                     | 0               | 1        | 010           | 2               |
| ANT 580  | Section 007    | 0                    | 10      | 10    |                     | 0               | 1        | 010           | 0               |
|          |                |                      |         |       |                     |                 |          |               |                 |

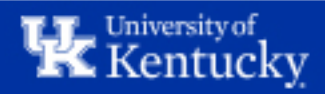

**<u>Step 5</u>**: Use the "Capacity Max" dropdown menu to change the capacity of the section.

|                                             | Find a Class        |
|---------------------------------------------|---------------------|
|                                             | Year & Term         |
| Acad Year 2021-2022, Fall Semester Aug-2021 | × *                 |
|                                             |                     |
| Course Subject & Number                     |                     |
| ant 580                                     | Search              |
| N                                           | lodify Capacities — |
|                                             | ANT 580 Section 001 |
| Capacity Opt                                | 10                  |
| Capacity Max                                | 10 ~                |
|                                             | 15                  |
|                                             | 16                  |
|                                             | 17                  |
|                                             | 18                  |
|                                             | 19                  |
|                                             | 20                  |
|                                             | 21                  |
|                                             | 22                  |
|                                             | 23                  |
|                                             | 24                  |
|                                             | 25                  |
|                                             | 26                  |
|                                             | 27                  |
|                                             | 28                  |
|                                             | 20                  |
|                                             |                     |
|                                             | 30 👻                |

Note: The capacity of a section can only go as high as the Screen 3 capacity that was set when the section was initially built in ZEVPLAN. If the capacity needs to be higher than what is available in the dropdown menu above, please contact Course Scheduling (course.scheduling@uky.edu) for assistance.

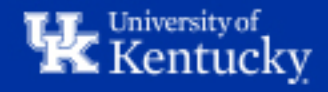

**<u>Step 6</u>**: Select the new capacity for the sections and click "Save".

| Modify Capacities — |                     |  |  |  |
|---------------------|---------------------|--|--|--|
|                     | ANT 580 Section 001 |  |  |  |
| Capacity Opt        | 25                  |  |  |  |
| Capacity Max        | 25 ~                |  |  |  |
|                     | Save                |  |  |  |

### The section capacity has now been updated.

| – Find a Class                              | ;            |
|---------------------------------------------|--------------|
| Year & Term                                 |              |
| Acad Year 2021-2022, Fall Semester Aug-2021 | × *          |
| Course Subject & Number                     |              |
| ant 580                                     | Search       |
|                                             |              |
| Changes to ANT 580 Section                  | n 001 saved. |
|                                             |              |

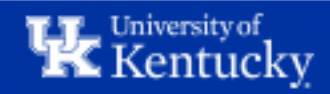

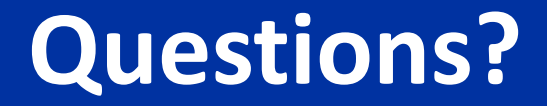

## Contact Course Scheduling at course.scheduling@uky.edu

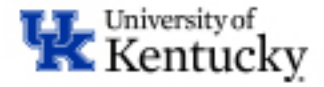